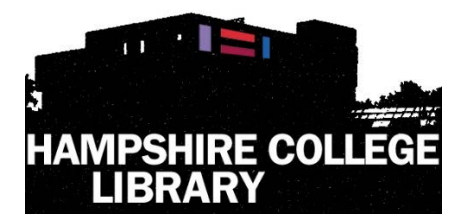

# **Harold F. Johnson Library**

Interlibrary Loan (ILL)

Hampshire College, 893 West Street Amherst MA 01002 http://library.hampshire.edu – 413.559.5475 – ill@hampshire.edu

### How to request an Article

- Login to ILL: <u>http://hamp.it/interlibraryloan</u>
- Enter your HampNet username and password

You are attempting to access a resource that is restricted to the Hampshire College community.

Please enter your Hampshire College Email Login Name and Password (for example: bpsLO not bsmith)

| Login Name |        |  |
|------------|--------|--|
| Password   |        |  |
|            | Submit |  |

- Under New Request, choose Article
- In the *Article Request* form, fill out all the information you can. The more information you provide, the faster library staff can process your request.
  - The highlighted fields are the most important to fill out.
- For assistance, you may:
  - Visit the InfoBar on the main floor of the Johnson Library
  - o Email or call ILL staff
    - ill@hampshire.edu
    - 413.559-5475
  - o Email a research librarian
    - askharold@hampshire.edu

New Request
Article
Book
Book Chapter
Other (Free Text)

Submit Request

Article Request

| Describe the item you want                                                                                                    |            |
|----------------------------------------------------------------------------------------------------|------------|
| <mark>Title (Journal, Conference Proceedings,<br/>Anthology)</mark><br>Please do not abbreviate unless your citation is abbreviated |            |
| Article Title                                                                                                    |            |
| Article Author                                                                                                    |            |
| Volume                                                                                                    | 1          |
| Issue Number or Designation                                                                                                    | Ĩ1         |
| Month                                                                                                    | i.         |
| Year                                                                                                    |            |
| Inclusive Pages                                                                                                    | 0          |
| ISSN/ISBN (International Standard<br>Serial/Book Number)<br>If given will speed request processing                                  |            |
| OCLC Number                                                                                                    | ()         |
| Not Wanted After Date<br>(MM/DD/YYYY)                                                                                               | 12/05/2014 |
| Will you accept the item in a language<br>other than English?<br>If yes, specify acceptable languages in the notes field.           | No         |
| Additional Information<br>Put any information here that may help us find the item, as well as any other pertinent<br>information.   |            |
| Where did you learn about this item?                                                                                                |            |
| Where did you find this item cited?<br>Examples are Dissertation Abstracts, or a specific journal or book.                          |            |

• When the form is complete, choose *Submit* on the bottom of the screen.

HFJ Library - How to Request and Renew ILL Materials

Clear Form Cancel - Return to Main Menu

#### How to request a Book or Film

- Login to ILL: http://hamp.it/interlibraryloan .
- Enter your HampNet username and password

You are attempting to access a resource that is restricted to the Hampshire College community.

Please enter your Hampshire College Email Login Name and Password (for example: bpsLO not bsmith)

> Login Name Password Submit

New Request + Article + Book \* Book Chapter · Other (Free Text)

Under New Request, choose Book

- In the Book Request form, fill out all the . information you can.
- The more information you provide, the . faster library staff can process your request.
- This form can also be used for requesting . theses, dissertations, media items and entire journal volumes.
- For assistance, you may: .
  - Visit the InfoBar on the main floor of the Johnson Library
  - Email or call ILL staff 0
    - ill@hampshire.edu
    - 413.559-5475
  - Email a research librarian 0
    - askharold@hampshire.edu

#### **Book Request** Enter information below and press the Submit Request button to send. \*Indicates required field Describe the item you want \*Title Please do not abbreviate unless your citation is abbreviated Author/Editors Publisher Place of Publication Date of Publication Edition ISBN (International Standard Book Number) If given will speed request processing OCLC Number 12/05/2014 Not Wanted After Date (MM/DD/YYYY) No Will you accept the item in a language other than English? If yes, specify acceptable languages in the notes field. No Will you accept an alternate edition of this item? Additional Information Put any information here that may help us find the item, as well as any other pertinent Where did you learn about this item? Where did you find this item cited? les are Dissertation Abstracts, or a specific journal or book Submit Request Clear Form Cancel - Retu

When the form is complete, choose Submit . on the bottom of the screen.

Submit Request Clear Form Cancel - Return to Main Menu

#### How to request a Book Chapter

- Login to ILL: http://hamp.it/interlibraryloan •
- Enter your HampNet username and password

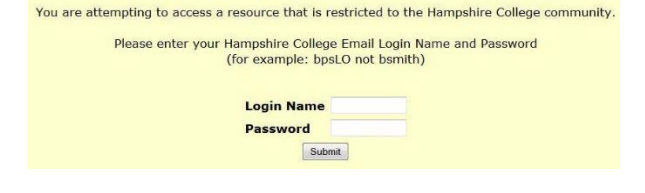

New Request + Article + Book

> \* Book Chapter \* Other (Free Text)

Under New Request, choose Book Chapter

- In the Book Request form, fill out all the • information you can.
- The more information you provide, the • faster library staff can process your request.
- For assistance, you may: .

0

- o Visit the InfoBar on the main floor of the Johnson Library
- Email or call ILL staff 0
  - ill@hampshire.edu
  - 413.559-5475
  - Email a research librarian
    - askharold@hampshire.edu

| Book Chapter Request                                                                                                    |            |
|----------------------------------------------------------------------------------------------------|------------|
| Enter information below and press the Submit Request button to send.<br>Indicates required field                                  |            |
| Describe the item you want                                                                                                    |            |
| Book Title<br>Please do not abbreviate unless your citation is abbreviated                                                        |            |
| Chapter Title                                                                                                    |            |
| Book Author/Editor                                                                                                    |            |
| Chapter Author                                                                                                    | į.         |
| Place of Publication                                                                                                    | ()         |
| Publisher                                                                                                    |            |
| Year                                                                                                    | l.         |
| Edition                                                                                                    |            |
| Inclusive Pages                                                                                                    | [          |
| ISSN/ISBN (International Standard<br>Serial/Book Number)<br>If given will speed request processing                                |            |
| OCLC Number                                                                                                    | 0          |
| Not Wanted After Date                                                                                                    | 12/05/2014 |
| Will you accept the item in a language<br>other than English?<br>If yes, specify acceptable languages in the notes field.         | No         |
| Additional Information<br>Put any information here that may help us find the item, as well as any other pertinent<br>information. |            |
| Where did you learn about this item?                                                                                              |            |
| Where did you find this item cited?                                                                                               |            |

When the form is complete, choose Submit on the bottom of the screen.

Submit Request Clear Form Cancel - Return to Main Menu

### How to request other items using Other (Free Text)

- Login to ILL: <u>http://hamp.it/interlibraryloan</u>
- Enter your HampNet username and password

You are attempting to access a resource that is restricted to the Hampshire College community.

Please enter your Hampshire College Email Login Name and Password (for example: bpsLO not bsmith)

> Login Name Password Submit

• Under New Request, choose Other (Free Text)

| • N | ew Request        |
|-----|-------------------|
| 4   | Article           |
| 4   | Book              |
| 4   | Book Chapter      |
| 4   | Other (Free Text) |
|     |                   |

- In the Other Request form, please provide any information you have about the item that may help library staff locate a copy for you.
- The more information you provide, the faster library staff can process your request.
- For assistance, you may:

0

- Visit the InfoBar on the main floor of the Johnson Library
  - Email or call ILL staff
    - ill@hampshire.edu
    - 413.559-5475
- Email a research librarian
  - askharold@hampshire.edu

#### Other Request

Enter information below and press the Submit Request button to send. Indicates required field

Describe the item you want

 Please enter any information you have here
 Image: State of the item in a language
 12/05/2014

 Not Wanted After Date (MM/D0/YYYY)
 12/05/2014
 Image: State of the item in a language other than English?

 If yes, specify acceptable languages in the notes field.
 No
 Image: State of the item in a language other than English?

 If yes, specify acceptable languages in the notes field.
 Additional Information
 No
 Image: State of the item information.

 Where did you learn about this item?
 Image: State of the item information Abstracts, or a specific journal or book.
 Image: State of the item information is specific journal or book.

• When the form is complete, choose *Submit* on the bottom of the screen.

Submit Request Clear Form Ca

Clear Form Cancel - Return to Main Menu

### How to Renew Interlibrary Loan requests

- Login to ILL: http://hamp.it/interlibraryloan
- Enter your HampNet username and password

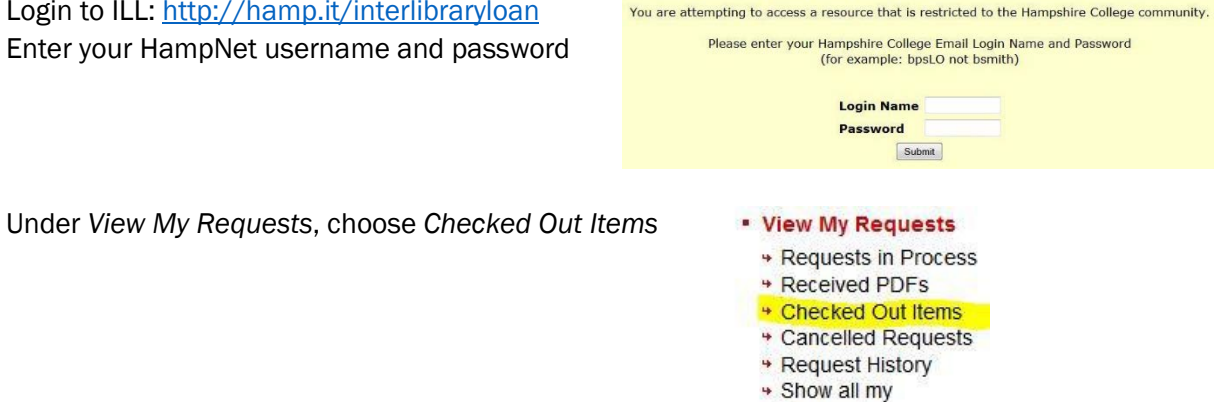

Requests Notifications

All of the items you have checked out will display in a table. ٠ Click on the Transaction Number of the request you would like to renew.

| Checked Out Items     |                  |                  |                            |             |                            |                         |
|-----------------------|------------------|------------------|----------------------------|-------------|----------------------------|-------------------------|
| Transaction<br>Number | Document<br>Type | Title            | Author                     | Due<br>Date | Status                     | Status Date             |
| 2130                  | Book             | Ming bao lu<br>/ | 880-01 Lu, Qi, b.<br>1614. | 11/16/2014  | Checked Out to<br>Customer | 10/7/2014 3:18:00<br>PM |

This will open the Transaction Information.

Choose Renew Request on the top of this page.

The second line from the bottom of the Transaction Information will say if an item has the option for 0 you to request a renewal. Not all Interlibrary Loan materials can be renewed.

| Renew Request   Clone Request |                                          |  |  |
|-------------------------------|------------------------------------------|--|--|
| Transaction Information       |                                          |  |  |
| Title                         | Ming bao lu /                            |  |  |
| Author                        | 880-01 Lu, Qi, b. 1614.                  |  |  |
| Publisher                     |                                          |  |  |
| Place                         |                                          |  |  |
| Date                          |                                          |  |  |
| Edition                       |                                          |  |  |
| ISSN/ISBN                     |                                          |  |  |
| Cited In                      | Listed in The Discourse on Foxes and Gho |  |  |
| Cited Title                   |                                          |  |  |
| Cited Date                    |                                          |  |  |
| Cited Volume                  |                                          |  |  |
| Cited Pages                   |                                          |  |  |
| Not Wanted After              | 11/15/2014                               |  |  |
| Accept Non English            | Yes                                      |  |  |
| Accept Alternate Edition      | Yes                                      |  |  |
| Due Date                      | 11/16/2014                               |  |  |
| Renewals Allowed?             | Yes                                      |  |  |
| Max Cost                      |                                          |  |  |

Check back in a few days to see if the Due Date (3rd line from bottom) has changed.

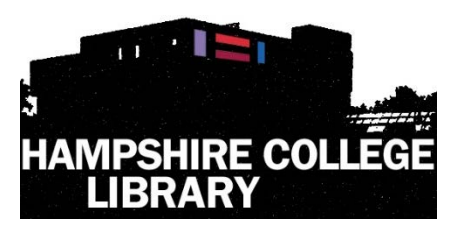

## **Harold F. Johnson Library**

Hampshire College, 893 West Street Amherst MA 01002 http://library.hampshire.edu - 413.559.5475 - ill@hampshire.edu